Microsoft Teams for Education brings Virtual Learning to one place. Use the information below to connect your student to their virtual classroom **quickly!** 

### Get Started

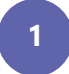

#### Set up a learning environment

To join an online class or video meeting in Teams and access Teams chats, files, and assignments from home, your student will need a computer, tablet or smartphone.

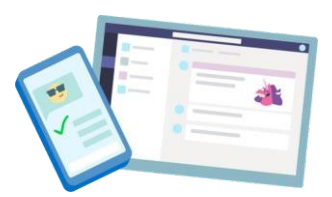

Microsoft

If you can, try to set up a space free of distractions and background noise.

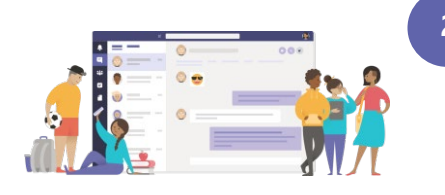

### **Open Microsoft Teams**

You can use Teams from most web browsers or by launching the app on your YCSD device. To **download the Teams app** on a personal device, visit <u>office.com</u>. Log in using your YCSD credentials and **click on the Teams icon**. In upper right corner, click on the initials or picture and download the desktop or mobile app.

3 Si

Sign In

Your student can sign in with their school email and password.

**School Email:** 

6-digit#@ystu.ycsd.york.va.us

# How-to tips for learning at home

Join scheduled class meetings for class, review sessions, or school activities.

# Teams tips and tricks for student success

6 <u>Launch Immersive Reader</u> to enable read aloud, parts of speech, picture dictionary and other tools to help your student improve their reading.

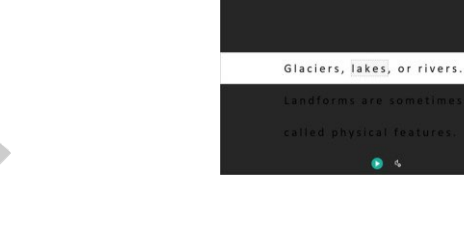

Optimize for low bandwidth networks by syncing files to your computer and mobile device and following these other best practices.

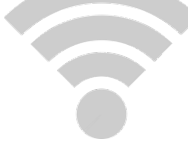

Use Windows Split Screen to view your live meeting (Teams) and Canvas at the same time.